## Downloading ebrary Books to an iPad

Downloading books enables you to use them when you are working offline. This guide explains how to download an *entire* book (or document) to an iPad, iPhone, or iTouch. To learn about downloading parts of books or downloading to eReaders, see "Document Downloading" in ebrary help.

## A. Install Adobe Digital Editions on your PC or MAC

- 1. Go to <a href="http://www.adobe.com/products/digitaleditions/">http://www.adobe.com/products/digitaleditions/</a>
- 2. Follow the instructions for installation and activation
- 3. In order to use the software, you need to create a free Adobe Account
- 4. Once installed, Adobe Digital Editions will allow you to download books to your PC or Mac (however, you must follow steps 2 and 3 to download books to your iPad)

## B. Install the Bluefire Reader app on your iPad/iPhone/iTouch

- 1. Open the App Store
- 2. Find the Bluefire Reader and install it
- 3. Open the Bluefire Reader
- 4. Enter your Adobe ID and Password

## C. Download the book from ebrary using your iPad/iPhone/iTouch

- 1. Go the Gumberg Library (<u>www.duq.edu/library</u>) and click Databases to find ebrary
- 2. After ebrary opens, look at the Sign In / Sign Out link on the upper right corner of the screen:
  - a. If it says "Sign In," click the link and enter your Multipass credentials
  - b. If it says "Sign Out," you are already signed in
- 3. Locate a book in ebrary
- 4. Click the Download button
- Select the option to "Download the entire document for xx days" (xx=the number of days you can "borrow" the downloaded book)
- 6. Click the OK button
- 7. Click the "Open in Bluefire Reader" button
- 8. You can download up to 10 books at a time